## **Applying for Original Work Place Specialist**

## **Required Documents:**

- Valid CPR/AED/Heimlich Training.
- Verification of Work Experience
- Proof of Suicide Prevention Training

## Step-by-Step Instructions:

- 1. Log into your LVIS account (https://license.doe.in.gov/)
- 2. Click Workplace Specialists Application on the right hand side under the MY Application tab.
- 3. Select "Original Workplace Specialists 1"
- 4. Type in the Subject Areas you wish to have on your license. Click Next.
- 5. If you have not already done so, enter the school corporation where you are employed. Click "Submit Employer." Click Next.
- 6. Answer the questions. Upload required documentation, if requested. Click Next.
- 7. Upload the required documentation and optional documentation. Click "Next."
- 8. If you have everything completed, you will be able to "Submit Application." If not, you need to fix what is missing. Missing materials will be in **RED**.
- 9. Click the link to pay for all pending applications.
- 10. Mark the box under the "Pay?"
- 11. Fill out all the Billing information.
- 12. Click "Review Summary."
- 13. Click box under Refund Policy.
- 14. Click Submit.

The application will then be routed to the CTE-Director to approve. Once it is approved, it will be routed to the Dept of Education to issue.

At any point you need to stop the application, click **Save for Later**. To get back to the application, Click **Application Status** on the right hand side and **Edit** the application you have In **Process**.